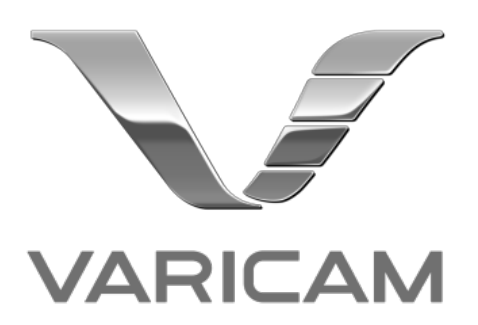

# CSS(Custom Splash Screen) アプリケーション 操作説明書

# 目次

| はし  | こめに                     |
|-----|-------------------------|
| 1.  | ツールのインストール              |
| 2.  | ソフトウェアを起動する             |
| 3.  | 画像ファイルの選択               |
| )   | ▶ 位置の調整8                |
| )   | ▶ 背景色の設定                |
| 4.  | 進捗バーの設定                 |
| 5.  | パスワード設定1(               |
| 6.  | ユーザー情報の設定1 <sup>-</sup> |
| 7.  | 設定値の保存                  |
| 8.  | CSS バージョンアップソフトの設定13    |
| 9.  | VARICAM シリーズへのロード14     |
| 10  | 起動画面カスタマイズを元に戻すには14     |
| 11. | 設定したパスワードのクリア方法14       |
| 12  | 注意点15                   |

# はじめに

VARICAM CSS アプリケーション(以下、本ソフトウェア)は、VARICAM 35/HS, VARICAM LT, VARICAM PURE(以下、VARICAM シリーズ)の起動画面のカスタマイズおよびオーナー情報を登録するアプリケーション ソフトウェアです。

本ソフトウェアの動作条件および VARICAM シリーズでの動作条件に関しては、当社 Web サイトをご参照ください。

登録および登録商標について

・Mac、Macintosh、OS X は、米国およびほかの国々で登録された Apple Inc. の商標です。

・その他、本文で記載されている各種名称、会社名、商品名などは各社の商標または登録商標です。 なお、本文中ではTM、®マークは明記していません。

#### 1. ツールのインストール

インストーラーをダブルクリックします。

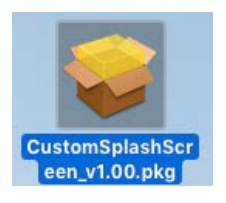

次の画面が表示された場合には、[続ける]を押してください。

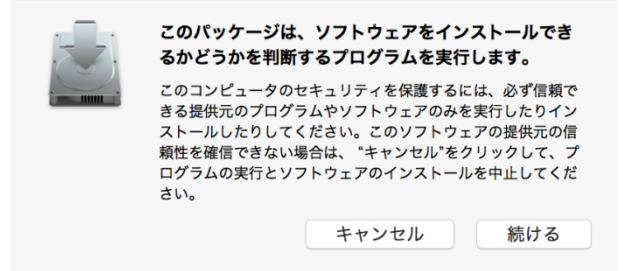

以下の画面が表示されるので、[続ける]をクリックします。

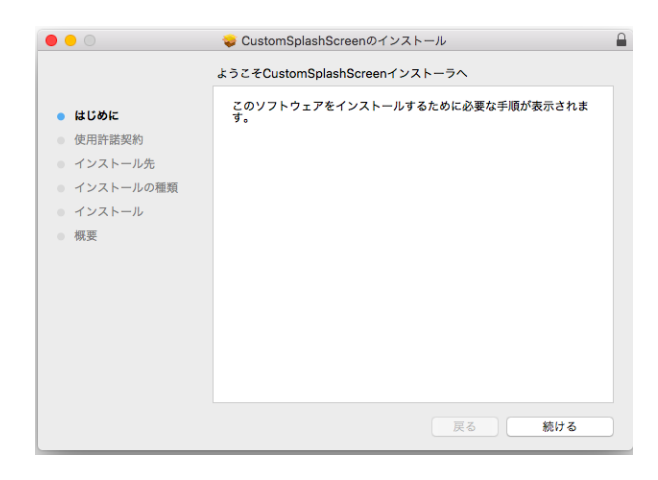

次の画面が表示されますので、[続ける]をクリックしてください。

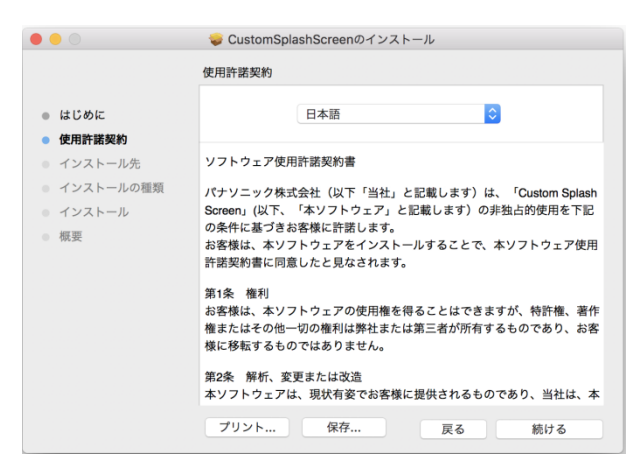

同意する場合には、[同意する]をクリックしてください。

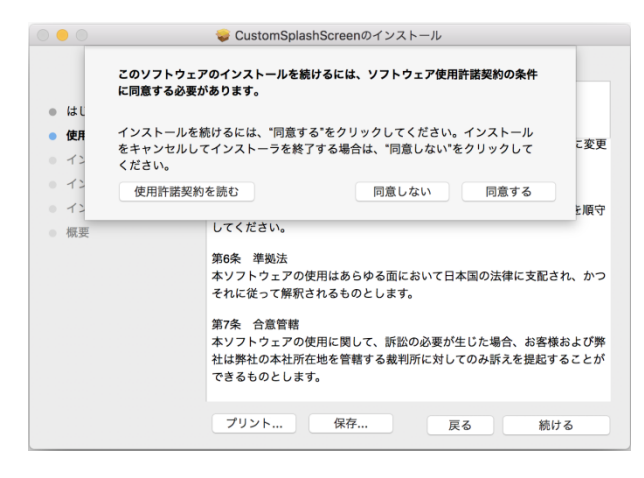

インストール先の確認画面が表示されます。通常はデフォルトのままで問題ありません。 インストール先を変更する場合は、設定してください。

| •••                                                                                                    | 💝 CustomSplashScreenのインストール                                                                                                    |
|----------------------------------------------------------------------------------------------------|----------------------------------------------------------------------------------------------------|
| <ul> <li>はじめに</li> <li>使用許諾契約</li> <li>インストール先</li> <li>インストールの理難</li> <li>インストール</li> <li>概要</li> </ul> | *Macintosh HD*に標準インストール<br>この操作には、コンピュータ上に1.2 MBの領域が必要です。<br>ディスク*Macintosh HD*にこのソフトウェアを標準インストールす<br>るには、*インストール*をクリックしてください。<br>インストール先を変更<br>戻る インストール |

下記のウインドウが表示された場合にはパスワードを入力してください。

(Macintosh OS のバージョンによっては、異なるウインドウが表示されるかもしれません)

| <b>インストーラが新しいソフトウェアをインストールしようとしてい<br/>ます。</b><br>許可するにはパスワードを入力してください。 |
|------------------------------------------------------------------------|
| ユーザ名: panasonid                                                        |
| パスワード:                                                                 |
| キャンセル ソフトウェアをインストール                                                    |

下記の表示が出たらインストール完了です。

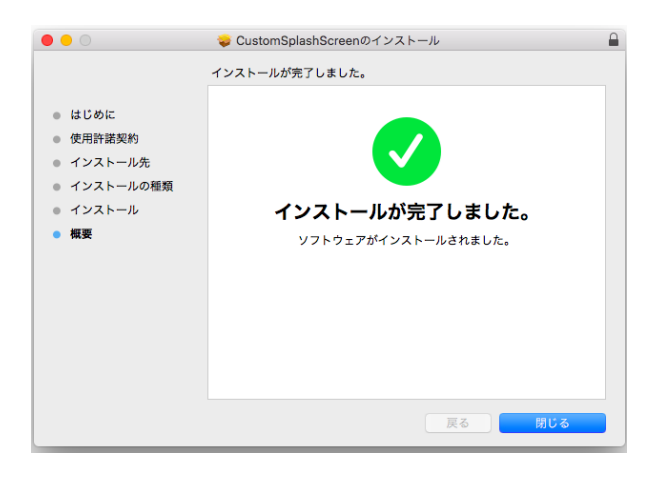

# 2. ソフトウェアを起動する

デフォルトでインストールした場合には、アプリケーションフォルダーにアイコンが作成されます。そのアイコン をクリックすることで本ソフトウェアを起動できます。本ソフトウェアの画面サイズは VARICAM の LCD と同じ 960 x540 です。

|                     | CustomSplashScreen |  |
|---------------------|--------------------|--|
|                     |                    |  |
|                     |                    |  |
|                     |                    |  |
|                     |                    |  |
|                     |                    |  |
|                     |                    |  |
|                     |                    |  |
|                     |                    |  |
|                     |                    |  |
|                     |                    |  |
|                     |                    |  |
|                     |                    |  |
|                     |                    |  |
|                     |                    |  |
|                     |                    |  |
|                     |                    |  |
|                     |                    |  |
|                     |                    |  |
|                     |                    |  |
|                     |                    |  |
|                     |                    |  |
|                     |                    |  |
|                     |                    |  |
| V-35 V-LT V-PURE 起重 | 」画面あり パスワード 画像:0   |  |
|                     |                    |  |

ウインドウの下には、左から選択機種、起動画面選択、パスワード設定、貼り付け画像数に関する情報が表示されます。

# 3. 画像ファイルの選択

起動画面をカスタマイズするためには、メニューバーから、[設定]->[起動画面]を"あり"に設定されていることを確認してください。

| 起動向向 🕨          | ノあり | blashScreen |
|-----------------|-----|-------------|
| 進捗バー ►<br>背景    | なし  |             |
| オーナー情報          |     |             |
| 機種選択<br>パスワード設定 |     |             |

次に、起動画面に使用するビットマップファイル(BMP, PNG, JPG)を用意し、ビットマップファイルをツール上に、 ドラッグ&ドロップすると画像が画面の中心に表示されます。同時におけるファイル数は 5 個までです。ドラッ グ&ドロップを行うと左図のように画像が表示されます。

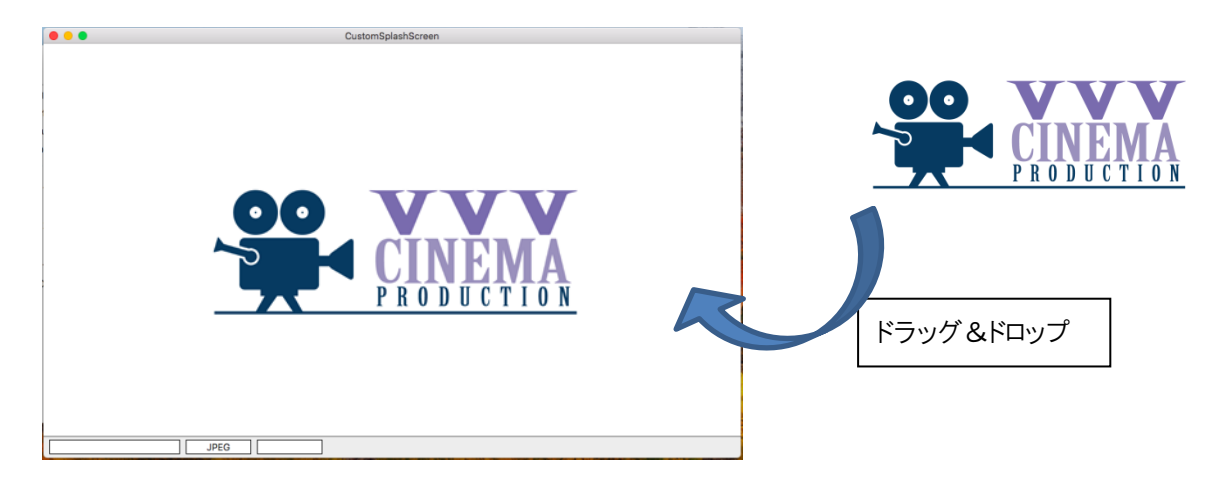

#### ▶ 位置の調整

ツール上に配置された画像をドラッグすると、自由に位置を変更できます。また、画像上で CTRL+クリックで 下記のメニューを表示して位置の変更、削除、プロパティ表示を行うことが可能です。

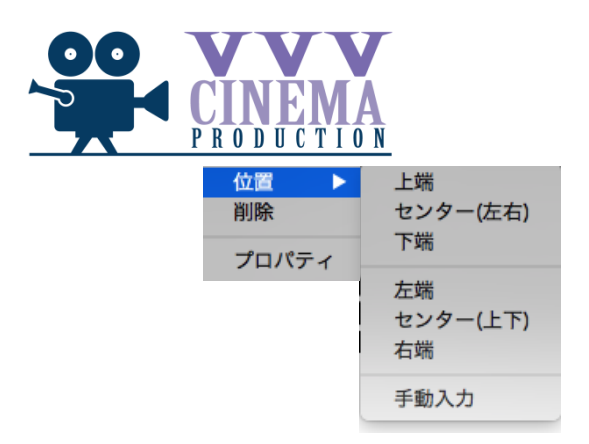

#### ▶ 背景色の設定

メニューバーから、[設定]->[背景]を選択することで背景色の設定が可能です。また、画像が置かれていない領域で CTRL+クリックと操作することでも設定が可能です。

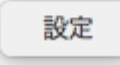

ここで、背景色のボタンを押すとカラーパレットが表示されますので色を設定します。

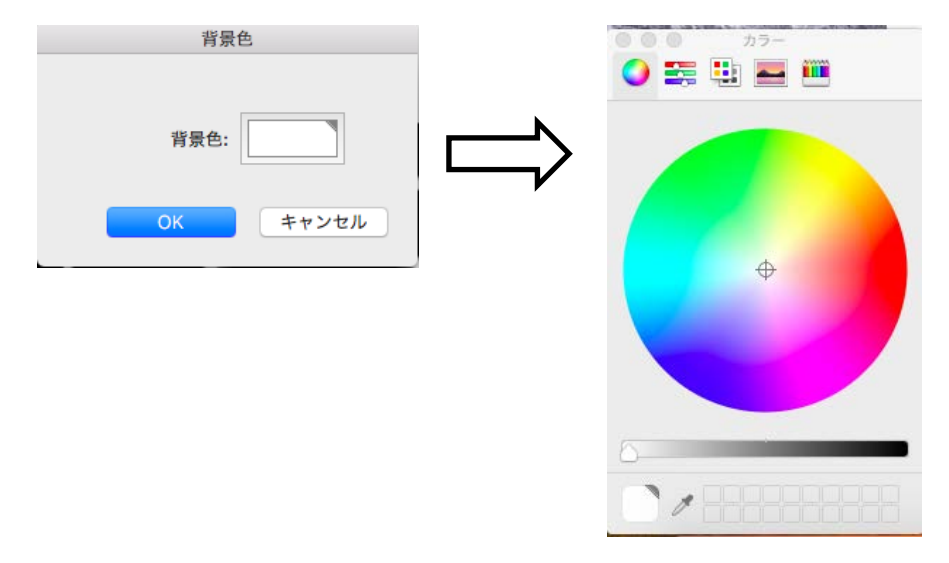

<NOTE>

画像や背景色の設定後、再度内容を確認することをおすすめします。

# 4. 進捗バーの設定

メニューバーから、[設定]->[進捗バー]->[あり]を選択することで進捗バーが表示されます。

| Ś | CustomSplashScreen | ファイル | 設定       | ヘルプ          |   |                    |  |
|---|--------------------|------|----------|--------------|---|--------------------|--|
|   | •                  |      | 起動       | 加面面          | ► | CustomSplashScreen |  |
|   |                    |      | 進翅       | もバー          |   | ✔ あり               |  |
|   |                    |      | 背景       | 1 14140      |   | なし                 |  |
|   |                    |      | 7-       | ナー情報         |   | 設定                 |  |
|   |                    |      | 機種<br>パス | 重選択<br>マード設定 | 宦 | プレビュー              |  |
|   |                    |      |          |              |   |                    |  |
|   |                    |      |          |              |   |                    |  |
|   |                    |      |          |              |   |                    |  |
|   |                    |      |          |              |   |                    |  |

ここで、メニューバーから、[設定]->[進捗バー]->[設定]を選択することで、サイズ、位置、色、枠を設定することができます。領域に表示された進捗バー上で CTRL+クリックと操作することでも設定が可能です。 高さの最大値は 40 です。

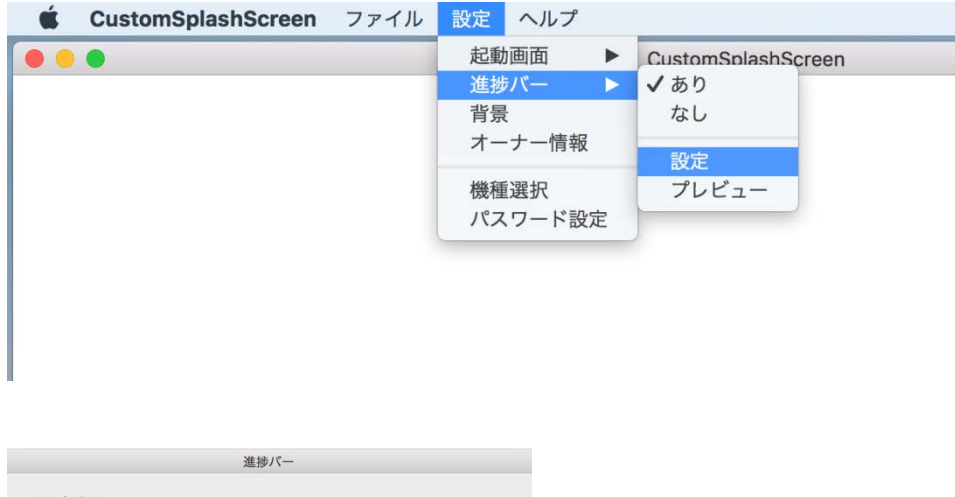

| サイズ、位置                         |               |
|--------------------------------|---------------|
| 高さ(px): 20 🗘                   |               |
| 幅(px): 768 pixel (80% of the s | screen width) |
| Y座標(px): 400 0                 |               |
| 色                              |               |
|                                |               |
| バー色:                           |               |
| 背景色:                           |               |
| 枠                              |               |
| 枠                              |               |
| 枠色:                            | 太さ: 1 🗘       |
|                                | 0K +++>++     |
|                                |               |

設定が完了すれば、メニューバーから、[設定]->[進捗バー]->[プレビュー]を選択することで、実際の

起動時の表示をプレビューすることができます。領域に表示された進捗バー上で CTRL+クリックと操作する ことでもプレビューが可能です。

5. パスワード設定

Varucamシリーズに登録した起動画面を第3者に消去できないようにパスワードで保護することが可能です。 ここで設定したパスワードは次回以降のアップデート時に入力必要になります。

メニューバーから、[設定]->[パスワード設定]を選択することでパスワード入力画面を表示できます。

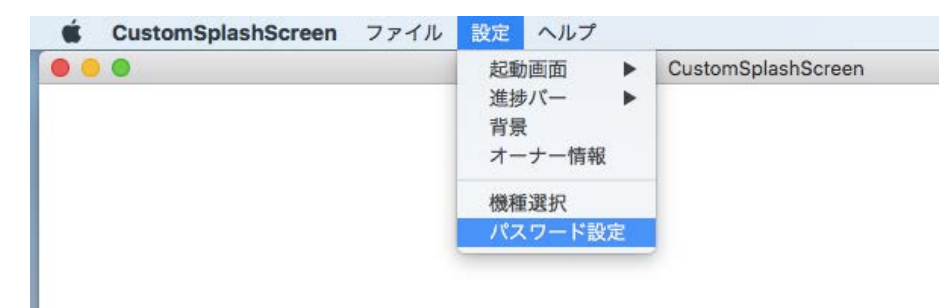

下記のウインドウでパスワードを設定します。

| パスワー   | ドを設定する   |         |           |             |    |
|--------|----------|---------|-----------|-------------|----|
| パスワー   | ド表示      |         |           |             |    |
|        |          |         |           |             |    |
| パスワード語 | 设定条件     |         |           |             |    |
| ●最大8文  | 字。半角のみ   |         |           |             |    |
| ・アルファ  | ベット(大文字) | /小文字区別) | 、数子、@/_:# | ‡~.\$%!?,&+ | -= |
|        |          |         |           |             |    |

設定したパスワードが次の基準を満たさない場合には、次のウインドウが表示されます。そのまま設定することは可能ですが。基準を満たすパスワードの設定をおすすめします。

- パスワード文字数が8文字
- パスワードが大文字、小文字、数字、記号の内少なくとも3種類を含む

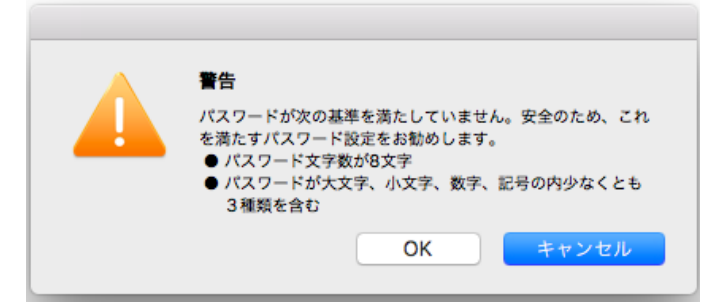

6. ユーザー情報の設定

メニューバーから、[設定]->[オーナー情報]を選択することで VARICAM シリーズの INFO 画面で表示するユ ーザー情報を登録することができます。

| 起動画面 ▶ CustomSplashScreen |
|---------------------------|
| 進捗パー ►<br>背景<br>オーナー情報    |
| 機種選択<br>パスワード設定           |

メニューのユーザー情報を選択すると、次のダイアログが表示されますので、表示内容を確認の上 OK ボタンを押してください。

| <b>警告</b><br>オーナー情報に登録する情報は、第3者に開示して良い情報のみ<br>登録することをおすすめします。 |
|---------------------------------------------------------------|
| OK キャンセル                                                      |

下記のウインドウでユーザー情報を設定します。登録できる項目は、Owner, Addr(2行)、Phone, E-mail, Message(2行)です。

登録できる文字数は、Owner は 40 文字、Addr の各行は 40 文字、Phone は 30 文字、E-mail は 50 文字、 Message の各行は 40 文字です。

| Owner:   |  | <br> |  |
|----------|--|------|--|
| Addr:    |  |      |  |
| Phone:   |  |      |  |
| E-mail:  |  |      |  |
| Message: |  |      |  |
| 0.1      |  |      |  |

<NOTE>

設定後、再度内容を確認することをおすすめします。

# 7. 設定値の保存

設定情報を保存して読み込むことができます。 メニューバーから、[ファイル]->[開く]で保存値を保存しているファイルからの読み込み、 [ファイル]->[上書き保存]で現在開いているファイルへの上書き保存(現在開いているファイルがない場合 には新規保存になります)、[ファイル]->[別名で保存]で別のファイルへの保存が可能です。 [ファイル]->[新規作成]で現在の設定値および保存ファイル名をクリアします。

| CustomSplashScreen | ファイル               | 設定 ヘルプ   |                    |
|--------------------|--------------------|----------|--------------------|
|                    | 新規作成               | 2        | CustomSplashScreen |
|                    | 開く<br>上書き伊<br>別名で伊 | R存<br>R存 |                    |
|                    | 画像を開               | <        |                    |
|                    | UPDAT              | Eファイルを出力 | 1                  |

保存対象項目は次の通りです。

| 保存対象   | 保存属性                                   |
|--------|----------------------------------------|
| 背景     | 色、透過度                                  |
| 出力モード  | 対象機種                                   |
| オーナー情報 | Owner, Address(2 行)、E-mail. Phone,     |
|        | Message(2 行)                           |
| バー     | Y 座標、グラデーション、表示/非表示                    |
|        | 枠 – 表示/非表示、色、太さ                        |
|        | グラデーション -表示/非表示、高さ、幅、背景色(開始/終了)、バー色(開始 |
|        | /終了)                                   |

<NOTE>

- ・設定情報を保存したファイルには、オーナー情報など含まれておりますので、お取り扱いには ご注意ください。
- ・パスワードは保存されませんのでご注意ください。

8. CSS バージョンアップソフトの設定

起動画面を登録する CSS バージョンアップソフトを出力することができます。対象の機種はメニューバーから、 [設定]->[機種選択]で設定可能です。

なお、このメニューが有効になるためには、画像が少なくとも一枚貼られている必要があります。

| ••• | 記動面面 )                                          | Oustan Calash Carson |
|-----|-------------------------------------------------|----------------------|
|     | 進歩パー<br>進歩パー<br>背景<br>オーナー情報<br>機種選択<br>パスワード設定 | Customsplashscreen   |

機種選択を実行すると、次の画面が表示されますので、CSS バージョンアップソフトを作成する機種を 選択してください。

| 機種選択          |       |
|---------------|-------|
| Varicam 35/HS |       |
| Varicam LI    |       |
| ОК            | キャンセル |

メニューバーから、[ファイル]->[PKG ファイルを出力]で CSS バージョンアップソフトを出力します。

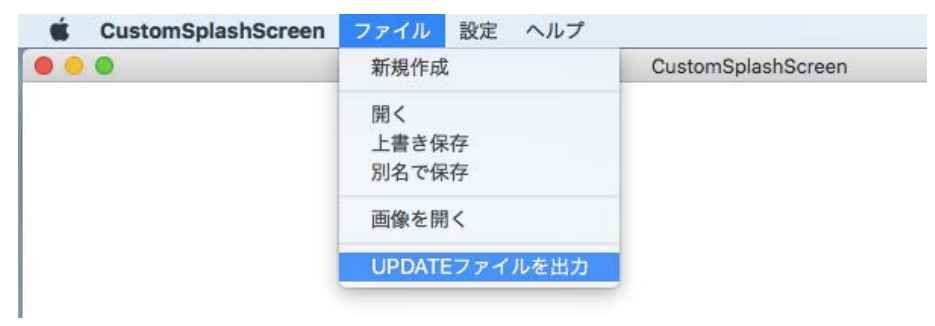

出力先指定のウインドウが表示されますので、出力ディレクトリを指定してください。

出力先ディレクトリには"logo"フォルダーの下に次のような選択した機種毎のフォルダーが作成され、その下に CSS バージョンアップ用のパッケージが作成されます。

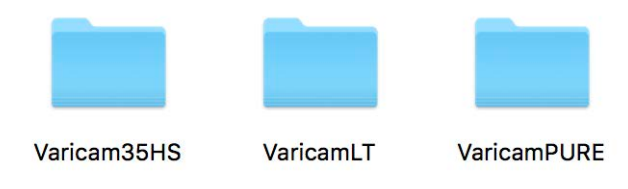

CSS バージョンアップのために、機種毎のフォルダー内にある [private]フォルダーを SD カードにコピーしてください。

9. VARICAM シリーズへのロード

VARICAM シリーズでの CSS バージョンアップは、通常のファームウェアアップデートと同じ方法です。 CSS バージョンアップ用パッケージをコピーした SD カードを、SD カードスロットに挿入。 VARICAM 本体で[INF0]ボタンを押し、[VERSION]タブを選択し、ダイヤルをプッシュします。

#### 10. 起動画面カスタマイズを元に戻すには

起動画面のカスタマイズを元に戻すためには、メニューバーから、[設定]->[起動画面]を"なし"に設定し、 出力された CSS バージョンアップ用パッケージで VARICAM シリーズをアップデートしてください。

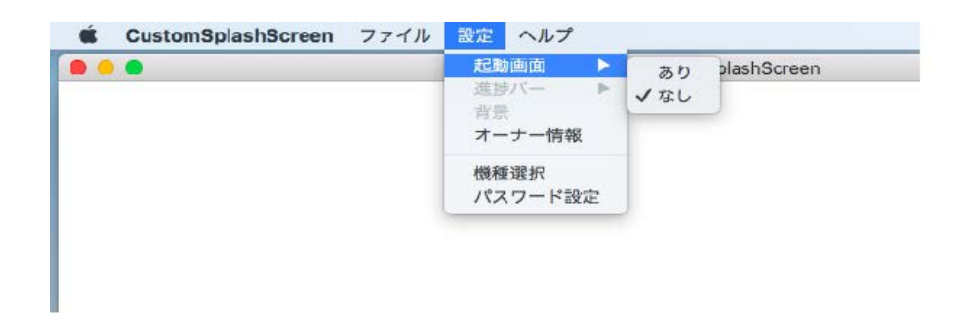

### 11. 設定したパスワードのクリア方法

下記のパスワード設定画面で、[パスワードを設定する]をチェックした状態で、パスワードを削除し [パスワードを設定する]のチェックを外し、[OK]をクリックしてください。 出力された CSS バージョンアップ用パッケージで VARICAM シリーズをアップデートしてください。

|                                         | パスワー             | -ド設定           |          |
|-----------------------------------------|------------------|----------------|----------|
| 🗸 パスワードを設定                              | する               |                |          |
| パスワード表示                                 |                  |                |          |
|                                         |                  |                |          |
|                                         |                  |                |          |
| パスワード設定条件<br>● 最大8文字。半角(<br>● アルファベット(オ | Dみ<br>:文字/小文字区別) | 、数字、@/_:#~.\$% | 6!?,&+-= |
|                                         |                  | ОК             | キャンセル    |

#### 12. 注意点

- 1) 画面上に表示されている画面イメージは、実際に LCD 上に表示されるものと色味が異なります。また、 画面イメージ上はフルカラーですが、LCD は諧調が乏しく、グラデーション等は綺麗に表示できません。
- 2) 進捗バーのグラデーション機能は、開始色と終端色が近い場合、VARICAM にロードすると諧調が段々 に見えてしまいます。
- 3) [オーナー情報]に登録する情報に基づいて被ったいかなる損害に関して、パナソニックは一切の責任を 負いません。
- 4) 本ソフトウェアを改造したり、あるいは、逆コンパイル、逆アセンブルをともなうリバースエンジニアリングを 行うことはできません。
- 5) 本ソフトウェアをインストールした PC を修理時、譲渡時、廃棄時は、本ソフトのアンインストールおよび関 連するファイルを削除するかもしくは PC の初期化を行うことをおすすめします。
- 6) 本ソフトウェアを代替機で使用する場合には、代替機での使用完了後、本ソフトのアンインストールおよび関連するファイルを削除することをおすすめします。